راهنمای متنی خدمت:

- مراجعه به پورتال سازمان بنادر و دریانوردی به آدرس PMO.IR
  - باز نمودن قسمت حقوق شهروندی
  - مراجعه به قسمت ارسال رسیدگی به شکایت ها
  - **تکمیل نمودن تمامی ردیف های فرم و ارسال**
  - **سپس کد پیگیری به آدرس ایمیل داده شده ارسال می گردد**
- درخواست کننده می تواند جهت پیگیری شکایت خود از سمت راست صفحه و با استفاده از کد پیگیری ارسالی در خواست خود را ردیابی نماید

- نمودار ارتباطی فرایندهای خدمت

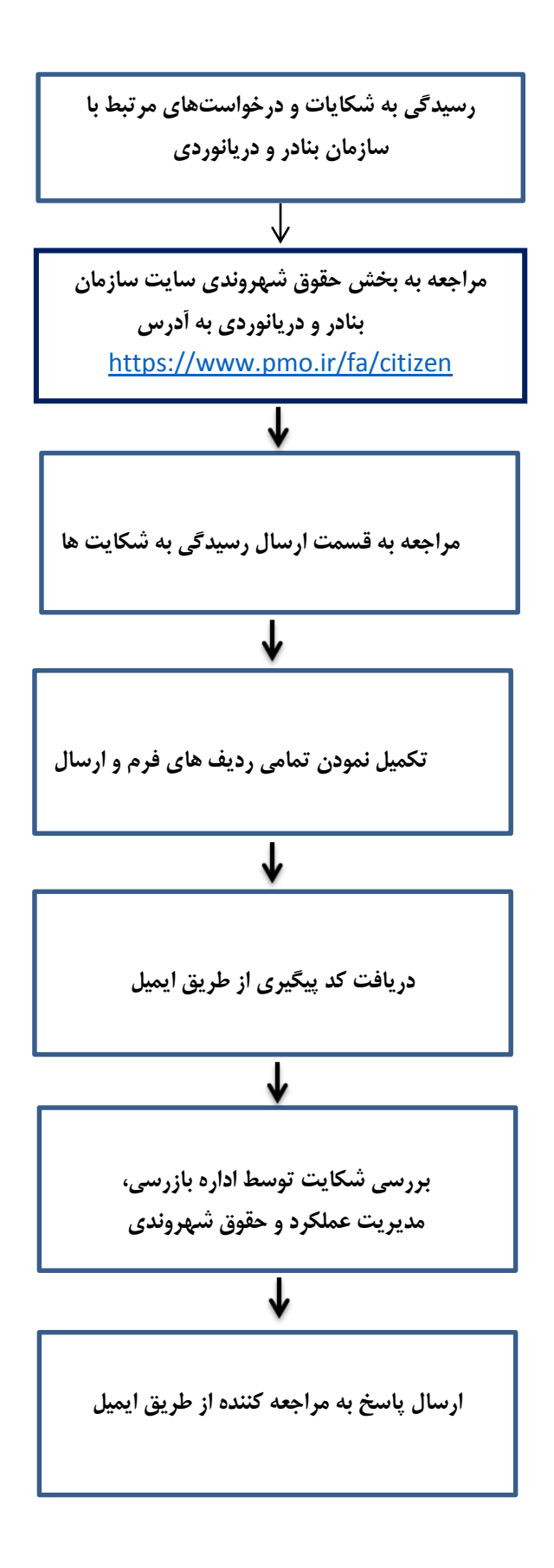